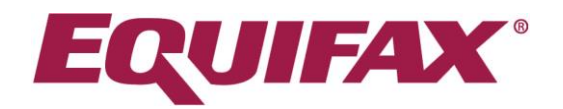

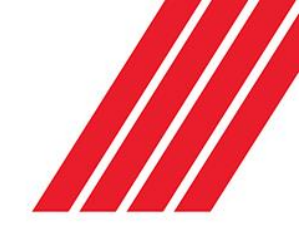

## Accessing and reading check reports

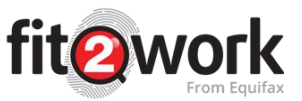

In your portal Homepage, under the Recently Performed tab, click on the applicant's check in the Status column to review the check in detail:

| Recently Performed III Shared Badge 🗸 Com          | apleted Online Form i M | e Information Required 🗙 Incomplete 🗧 Online Form Awaiting Completion                                                                                                    |                          |
|----------------------------------------------------|-------------------------|----------------------------------------------------------------------------------------------------|--------------------------|
| Search by reference num, given name or family name |                         |                                                                                                    | Export All Data to Excel |
| me                                                 | Submission Date         | Status                                                                                                    | Account O Action         |
| ily Upton MOJ test (1361136) 🖂 😥 🔃                 | 13/11/2018              | NZ Ministry of Justice Criminal Check (NZ Ministry of Justice Criminal Check - Gold) (Processing)                                                                                                    | Emily Upton              |
| harine Aries (1361134) 🖂 😥 RIVIIW                  | 12/11/2018              | Australian Driver Licence Check (QLD) (Manual Processing)                                                                                                    | Katharine Aries          |
| ily Credit Upton (1361029) 🖂 😥 💷                   | 08/11/2018              | New Zealand Credit Check(Match Found)                                                                                                    | Emily Upton              |
| harine mary Aries (1361042) 😒 😰 💷 🕬                | 07/11/2018              | Canada Police Check(Processing) China Police Check(Processing)                                                                                                    | Katharine Aries          |
| harine Mary Aries (1361041) 🖂 😥 😥                  | 07/11/2018              | United Kingdom Police Check:(Processing)                                                                                                    | Katharine Aries          |
| njith Shetty (1361040) 🖂 😥 😥                       | 07/11/2018              | New Zealand Credit Check(Processing With Third Party)                                                                                                    | Ranjith Shetty           |
| harine Mary Aries (1361034) 🖂 🌘 👷 REVIEW           | 07/11/2018              | Andorra Police Check(Manual Processing)<br>Italy Police Check(Manual Processing)                                                                                                    | Katharine Aries          |
| ily MOJ Driver test (1361028) 🔂 😥 Review           | 06/11/2018              | NZ Ministry of Justice Criminal Check [VIZ Ministry of Justice Criminal Check - Gold] (Processing)<br>New Zealand Driver Licence(Manual Processing)                                                                                                    | Emily Upton              |
| ily UAT Test (1360638) 😂 😥 🕬 REVIEW                | 02/11/2018              | New Zealand Credit Check(Processing With Third Party)                                                                                                    | Emily Upton              |
| njith Shetty (1360928) 🖂 🕼 👷 🖬 🗤                   | 01/11/2018              | Italy Police Check(Awailing Approval)<br>N2 Ministry of Justice Criminal Check (R2 Ministry of Justice Criminal Check - Silver] (Employee Completed)<br>International Bankruptcy Check (Italy) (Employee Completed)<br>International Credit History Check (Italy) (Employee Completed) | Ranjith Shetty           |

A pop-up window will appear and will display the candidate's basic details and the results for each of the completed checks:

| iew Result  Chack Result  Chack Result  Cha |        | • | - N. |                  | (              |               |
|----------------------------------------------------------------------------------------------------|--------|---|------|------------------|----------------|---------------|
| • Timeline          Basic Details          Reference Humber       1361029         Given Name       Emily         Middle Name       Credit         Family Name       Upton         Date Of Birth       14/03/1983         Gender       Female         Email       emily.upton@equifax.com         Result            • Download Summary Report             • Status       Mach Found         Status       Mach Found         Submission Date       08/11/2018         Result          • Download Report             • Download Report           • Download Report                                                                                                    |        |   |      |                  |                |               |
| Otex result         Basic Details         Reference Number       1261029         Given Name       Emily         Middle Name       Credit         Family Name       Upton         Date of Birth       14/03/1983         Gender       Female         Email       emily.upton@equifax.com         Result                                                                                                    |        |   |      |                  | O Timeline     | Chack Pagulte |
| Basic Details          Reference Number       1361029         Given Name       Emily         Middle Name       Credit         Family Name       Upton         Date of Birth       14/03/1983         Gender       Female         Email       emily.upton@equifax.com         Result         Image: Colspan="2">New Zealand Credit Check         Status       Match Found         Submission Date       98/11/2018         Result       Image: Colspan="2">Cominoad Report         Result       Image: Colspan="2">Cominoad Report         Result       Image: Colspan="2">Cominoad Report         Result       Image: Colspan="2">Cominoad Report         Result       Image: Colspan="2">Cominoad Report         Result       Image: Colspan="2">Cominoad Report                                                                                                    |        |   |      |                  | • milemie      | Check Nesures |
| Reference Number       1361029         Given Name       Emily         Middle Name       Credit         Family Name       Upton         Date Of Birth       14/03/1983         Gender       Female         Gender       Female         Bender       emily.upton@equifax.com         Result       Vornload Summary Report         New Zealand Credit Check       Status         Status       Match Found         Submission Date       09/11/2018         Result Date       09/11/2018         Result Date       09/11/2018         Result       Download Report         Result       Download Report                                                                                                    |        |   |      |                  |                | Basic Details |
| Retret chainber 150/25   Midde Name Emily   Midde Name Credit   Family Name Upton   Date Of Birth 14/03/1983   Gender Female   Email emily.upton@equifax.com     Result     New Zealand Credit Check   Status Match Found   Submission Date 08/11/2018   Result       Result     Image: Complex Complex Com                                                                                                    |        |   |      | 0                | abor 1261(     | Reference Num |
| Anch Mane Credit<br>Family Name Credit<br>Family Name Upton<br>Date Of Birth 14/03/1983<br>Gender Famale<br>Email emily.upton@equifax.com<br>Result<br>Commond Summary Report<br>New Zealand Credit Check<br>Status Match Found<br>Submission Date 08/11/2018<br>Result 00te 08/11/2018<br>Report ▲ Download Report<br>Result ▲ Download Report                                                                                                    |        |   |      | 9                | Emily          | Given Name    |
| Result   Status   Match Found   Submission Date   08/11/2018   Result    Image: Image: Ima                                                                                                    |        |   |      |                  | Credit         | Middle Name   |
| Date of Birth 14/03/1983   Gender Female   Email emily.uptor@equifax.com     Result     Image: Image: Ima                                                                                                    |        |   |      |                  | Uptor          | Family Name   |
| Gender     Female       Email     emily.upton@equifax.com         Result         Image: Image: Imag                                                                                                    |        |   |      | 1983             | 14/03          | Date Of Birth |
| Email       emlly.upton@equifax.com         Result          ▲ Download Summary Report          New Zealand Credit Check          Status       Match Found         Submission Date       09/11/2018         Result Date       09/11/2018         Result       ▲ Download Report         Result       ▲ Download Report                                                                                                    |        |   |      |                  | Fema           | Gender        |
| tesuit       Image: Constraint of the constraint of the constr                                        |        |   |      | pton@equifax.com | emily          | Email         |
| Image: Second Summary Report         Image: Second Summary Report         Status       Match Found         Stubmission Date       09/11/2018         Result Date       09/11/2018         Report       Image: Second Report         Result       Image: Download Report         Result       Image: Download Report                                                                                                    |        |   |      |                  |                |               |
| Lownload Summary Report  New Zealand Credit Check  Status Math Found  Submission Date 08/11/2018  Result 08/11/2018  Report ▲ Download Report  Result  L Download Result                                                                                                    |        |   |      |                  |                | Result        |
| New Zealand Credit Check       Status     Match Found       Submission Date     08/11/2018       Resort     08/11/2018       Report     Import Download Report                                                                                                    |        |   |      |                  | Summary Report | L Download    |
| Status     Match Found       Submission Date     09/11/2018       Result Date     09/11/2018       Report     I Download Report                                                                                                    |        |   |      |                  | d Credit Check | New Zealand   |
| Submission Date     08/11/2018       Result Date     08/11/2018       Result                                                                                                    |        |   |      | Found            | Matc           | Status        |
| Result Date     08/11/2018       Report <ul> <li>Download Report</li> <li>E Download Result</li> <li>E Download Result</li> <li>E Download</li></ul>                                                                                                    |        |   |      | 2018             | Date 08/1      | Submission D  |
| Report        ▲ Download Report        Result        ▲ Download Result                                                                                                    |        |   |      | 2018             | 08/1           | Result Date   |
| Result  Download Result                                                                                                    |        |   |      | Download Report  | *              | Report        |
| Download Kesuit                                                                                                    |        |   |      |                  |                | Result        |
|                                                                                                    |        |   |      | Download Result  | -              | Result        |
|                                                                                                    |        |   |      |                  |                |               |
|                                                                                                    |        |   |      |                  |                |               |
|                                                                                                    |        |   |      |                  |                |               |
|                                                                                                    |        |   |      |                  |                |               |
|                                                                                                    | × Clos |   |      |                  |                |               |

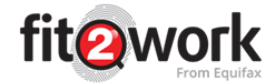

|                                                 | ±. | Download Report |  |
|-------------------------------------------------|----|-----------------|--|
| If you would like to download the report, click |    | · · · · ·       |  |

If the status is Match Found or has a finding with additional information to view, you will see an

additional option to **Download Result**. This will allow you to view any details or documentation found as part of the match result.

## **Summary Reports**

Summary Reports provide a consolidated single report that contains a summary page with the result status for each of the requested checks under the single application. Following this header page is also the PDF result report for each of the checks.

The summary page will show a result summary table, with one of four possible outcome symbols:

| 🥏 No Adverse Finding | 🔀 In Progress | Could not Confirm | Q Review Required |
|----------------------|---------------|-------------------|-------------------|
|----------------------|---------------|-------------------|-------------------|

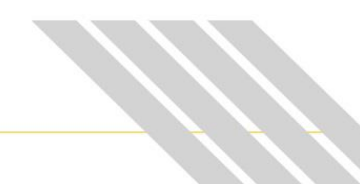

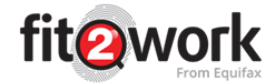

## Summary page

| Check TypeCheck Result DetailsOutcomeCompleted OnBankruptcy & National Personal InsolvencyNo Match FoundImage: Strate Strate S                               | Check TypeCheck Result DetailsOutcomeCompleted OnBankruptcy & National Personal InsolvencyNo Match FoundImage: Strate Strate S                                              | Check TypeCheck Result DetailsOutcomeCompleted OnBankruptcy & National Personal InsolvencyNo Match FoundImage: Strate Strate S                                              | Candidate Name: te<br>Role: Pr | ist files<br>roject Officer HIV Point o | f Care Testing          | REFERENCE NUMBER:<br>REPORT DATE: | 1357569<br>15/06/2018 |
|----------------------------------------------------------------------------------------------------|----------------------------------------------------------------------------------------------------|----------------------------------------------------------------------------------------------------|--------------------------------|-----------------------------------------|-------------------------|-----------------------------------|-----------------------|
| Bankruptcy & National Personal Insolvency       No Match Found       Image: Strate Strate Str | Bankruptcy & National Personal InsolvencyNo Match FoundImage: Construct on the state of the state of  | Bankruptcy & National Personal InsolvencyNo Match FoundImage: Strate Strate Stra | Check Type                     |                                         | Check Result Details    | Outcome                           | Completed On          |
| Directorship       No Match Found       Q       31/05/2018         Entitlement To Work       Unlimited Right To Work       Image: Strate Strate S                                                      | DirectorshipNo Match FoundQ31/05/2018Entitlement To WorkUnlimited Right To WorkImage: Strate Strate Strat                                              | DirectorshipNo Match FoundQ31/05/2018Entitlement To WorkUnlimited Right To WorkImage: Strate Strate Strat                                              | Bankruptcy & National Pe       | rsonal Insolvency                       | No Match Found          | 0                                 | 31/05/2018            |
| Entitlement To Work       Unlimited Right To Work       Image: Style Style St | Entitlement To WorkUnlimited Right To WorkImage: Strate Strate Str | Entitlement To WorkUnlimited Right To WorkImage: Strate Strate Str | Directorship                   |                                         | No Match Found          | Q                                 | 31/05/2018            |
| Employment Check       Verified       Image: Check       No Match Found       Image: Check       No Match Found       Image: Check       No Match Found       Image: Check       Image: Check                                                                                                    | Employment Check       Verified       Image: Strate Strate                | Employment CheckVerifiedImage: CheckNo Match FoundImage: CheckStructureAustralian Federal Police CheckEmployee CompletedImage: CheckImage: CheckImage: CheckWorking With Children Check VerificationVerifiedImage: CheckImage: CheckImage: CheckFoundation AssessmentEmployee To CompleteImage: CheckImage: CheckImage: CheckShort Psychological Risk AssessmentEmployee To CompleteImage: CheckImage: CheckImage: No Adverse FindingImage: ProgressCould not ConfirmReview Required                                                                                                    | Entitlement To Work            |                                         | Unlimited Right To Work | •                                 | 31/05/2018            |
| Albania Police Check       No Match Found       Image: Completed       Image: Completed       <                                                                                                    | Albania Police Check       No Match Found       Image: Strate Strate Str                | Albania Police Check       No Match Found       Image: Stress Stress Str                | Employment Check               |                                         | Verified                | 0                                 | 31/05/2018            |
| Australian Federal Police Check       Employee Completed       Image: Completed         Working With Children Check Verification       Verified       Image: Complete       Image: Complete       Image                                                                                                    | Australian Federal Police Check       Employee Completed       Imployee Completed       Imployee Completed       Imployee Complete       Imployee Complete<                                                                                                    | Australian Federal Police Check       Employee Completed       Imployee Completed       Imployee Completed       Imployee Complete       Imployee Complete<                                                                                                    | Albania Police Check           |                                         | No Match Found          | •                                 | 31/05/2018            |
| Working With Children Check Verification       Verified       Image: Complete image: Complete image: Complet  | Working With Children Check Verification       Verified       Image: Structure Structure Structur                | Working With Children Check Verification       Verified       Image: Stress Stress Str                | Australian Federal Police      | Check                                   | Employee Completed      | X                                 |                       |
| Foundation Assessment     Employee To Complete     X       Short Psychological Risk Assessment     Employee To Complete     X       © No Adverse Finding X in Progress     Could not Confirm     Q Review Required                                                                                                    | Foundation Assessment     Employee To Complete     X       Short Psychological Risk Assessment     Employee To Complete     X       Image: Short Psychological Risk Assessment     Could not Confirm     Review Required                                                                                                    | Foundation Assessment       Employee To Complete       X         Short Psychological Risk Assessment       Employee To Complete       X         No Adverse Finding       In Progress       Could not Confirm       Review Required                                                                                                    | Working With Children Che      | eck Verification                        | Verified                | •                                 | 31/05/2018            |
| Short Psychological Risk Assessment     Employee To Complete       No Adverse Finding     Image: In Progress     Could not Confirm       Q     Review Required                                                                                                    | Short Psychological Risk Assessment       Employee To Complete         No Adverse Finding Z In Progress       Could not Confirm         Review Required                                                                                                    | Short Psychological Risk Assessment       Employee To Complete       Image: Complete Complete         No Adverse Finding       Image: Image: Could not Confirm       Review Required                                                                                                    | Foundation Assessment          |                                         | Employee To Complete    | X                                 |                       |
| No Adverse Finding Z In Progress I Could not Confirm Q Review Required                                                                                                    | No Adverse Finding In Progress I Could not Confirm Q Review Required                                                                                                    | No Adverse Finding In Progress O Could not Confirm Q Review Required                                                                                                    | Short Psychological Risk       | Assessment                              | Employee To Complete    | X                                 |                       |
|                                                                                                    |                                                                                                    |                                                                                                    | No Adverse Finding In          | Assessment Progress () Could not (      | Employee To Complete    | d                                 |                       |
|                                                                                                    |                                                                                                    |                                                                                                    |                                |                                         |                         |                                   |                       |
|                                                                                                    |                                                                                                    |                                                                                                    |                                |                                         |                         |                                   |                       |

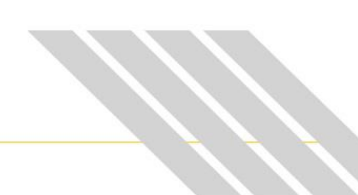

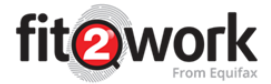

## Individual reports pages

| CHECK RESU                                                                                                    | LTS                                                                                                    | CANDIDATE: katharine Aries                                                                                                    |
|----------------------------------------------------------------------------------------------------|----------------------------------------------------------------------------------------------------|----------------------------------------------------------------------------------------------------|
| Entitlement 1                                                                                                    | o Work                                                                                                    | COMPLETED ON: 25/08                                                                                                    |
| By accepting this File you ac                                                                                                    | knowledge:                                                                                                    |                                                                                                    |
| <ul> <li>the information in this<br/>Group of Companies fr<br/>Mercury Group of Com<br/>merchantability or film<br/>considered current will</li> <li>that every business de<br/>Group of Companies in<br/>whatsoever</li> </ul>                                                                                                    | File may in whole or in part repre<br>om third parties, public registers,<br>public deen tand cannot guar<br>ess for a particular purpose of ar<br>thin Mercury Group of Companies<br>cision, to some degree or anothe<br>providing information does not a | sent or be based on information provided to Mercu<br>or publicly available information sources:<br>antee or warrant the correctness, completeness,<br>ny information in this File. Such information is to be<br>established procedures and:<br>r. represents an assumption of risk and that Mercu<br>and cannot underwrite your risk in any manner |
| Given Name                                                                                                    | katharine                                                                                                    |                                                                                                    |
| Middle Name                                                                                                    |                                                                                                    |                                                                                                    |
| Family Name                                                                                                    | Aries                                                                                                    |                                                                                                    |
| Birth Date                                                                                                    | 08/01/1989                                                                                                    |                                                                                                    |
| Gender                                                                                                    | Female                                                                                                    |                                                                                                    |
| Result                                                                                                    | Unlimited Right To Worl                                                                                                    |                                                                                                    |
|                                                                                                    |                                                                                                    |                                                                                                    |
| Submission Date                                                                                                    | 26/06/2018                                                                                                    |                                                                                                    |
| Submission Date<br>Result Date<br>Investigation<br>Department of Immigration                                                                                                    | 26/06/2018<br>26/06/2018<br>and Border Protection report; In                                                                                                    | regards to the Entitlement To Work check submitte                                                                                                    |
| Submission Date Result Date Investigation Department of Immigration records of the Visa Entitlen                                                                                                    | 26/08/2018<br>26/08/2018<br>and Border Protection report. In<br>Ph To Work record a painst the<br>here Verification Online (VEVO) sy                                                                                                    | regards to the Entitlement To Work check submitt<br>name of katharine Aries born on 08/00/889, in the<br>stem as at 26/06/2018.                                                                                                    |
| Submission Date Result Date Investigation Department of Immigration records of the Visa Entitlen NACT Visa Entitlen Visa Entitlen Visa Entitle | 2008/2018<br>2008/2018<br>and Border Protection report. In<br>Pro Work, record against the<br>wert Verification Dillee (VEVD) sy<br>Verification Dillee (VEVD) sy<br>TIONAL POLICE                                                                         | regards to the Entitlement To Work check submitts<br>mame of katharine Aries born on 08/01/1888, in the<br>stem as at 25/06/2018.                                                                                                    |

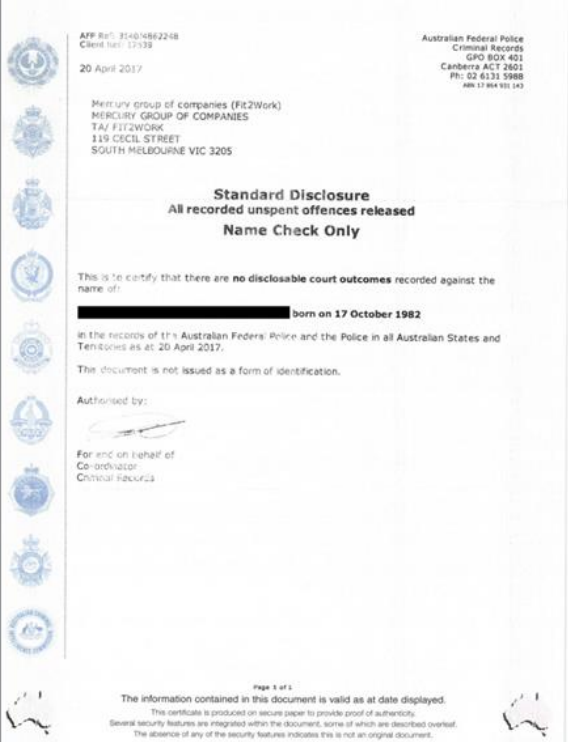

Copyright © 2017 Equifax New Zealand Information Services and Solutions Limited, a wholly owned subsidiary of Equifax Inc. All rights reserved. Equifax and EFX are registered trademarks of Equifax Inc. This summary, the service described, and related product collateral do not constitute legal or compliance advice. Organisations are encouraged to obtain independent legal advice.